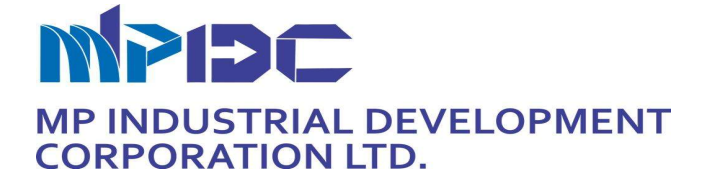

# **Expression of Interest (EOI)**

# For

Inviting Online Tender cum auction (Forward Auction) for Commercial Plots situated in Industrial Areas of MPIDC to the eligible applicants

MP Industrial Development Corporation Ltd. Department of Industrial Policy and Investment Promotion (DIPIP), GoMP

# MPIDC/LM/SWS-RFP/2025/NIT 01-02

MP Industrial Development Corporation Limited (A Govt. of M.P. Undertaking)

"MPIDC" 21, Arera Hills Bhopal - 462001, M.P (India) Tel.:+91-755-3523527,0755-3523555 www.invest.mp.gov.in

Tender form is available on <u>https://www.mptenders.gov.in</u>.

Department of Industrial Policy and Investment Promotion (DIPIP), Government of Madhya Pradesh through MP Industrial Development Corporation Limited (A Govt. of M.P. Undertaking) invites online proposal for allotment of Commercial plots, through Tender cum Auction (E-forward auction) in Bhind, Bhopal, Chhindwara, Dhar, Katni, Khargone, Mandla, Ratlam, Sehore, Niwari and Ujjain for eligible applicants through Tender No **MPIDC/LM/SWS-RFP/2025/NIT01-02** on https://www.mptenders.gov.in.

Detailed information about the process of submitting the proposal online is given in Section 3 of the document "procedure to participate in the e-bidding". Tender form can be downloaded from the <u>https://www.mptenders.gov.in</u>.

For participating in the tender, an amount of Rs.5900 (inclusive of taxes, non-refundable) is to be paid online as Tender Fees for each plot on the portal, bidder would pay a consolidated EMD amount for the number of plots for which he/she intends to bid.

Applications received without EMD and Tender fee for the applied plot/plots would be rejected, No exemption in EMD and Tender Fee would be provided irrespective of the status (scale such as MSME etc.) of the company or Applicant.

The allotment would be governed by the M.P. State Industrial Land & Building Management Rules 2019 (as Amended 2022). Detailed description of the process is mentioned in Part 3: Procedure to participate in the e-bidding.

## Contents

| 1.       | Key Information Related to the E bidding of plots                                                   | 4  |
|----------|----------------------------------------------------------------------------------------------------|----|
| 2.       | Details of plots to be allotted through tender Cum Auction                                          | 5  |
| 3.       | Procedure to participate in e bidding                                                               | 6  |
| 4.       | Terms and conditions for land allotment                                                             | 11 |
| 5.       | Application form and Information submission on the portal                                           | 11 |
| 6.<br>BO | Data Sheet of allottable Industrial Plots, Applicant Information form, EMD Calculation and sample Q | 14 |

# 1. Key Information Related to the E bidding of plots

1.1 Online e bidding through tender Cum Auction (e-forward auction) process for the allotment of Commercial plots situated in the Industrial areas of MPIDC to the eligible applicants.

| Sr.No | Description                                                                   | Date       | Time      |  |  |
|-------|-------------------------------------------------------------------------------|------------|-----------|--|--|
| 1     | Date and time of publication of the tender on https:// www.mptenders.gov.in   | 01.01.2025 |           |  |  |
| 2     | Start date and time for purchasing of form                                    | 01.01.2025 | 11:00 AM  |  |  |
| 3     | Online training on tendering process*                                         | 08.01.2025 | 03:00 PM  |  |  |
| 4     | Last date and time for purchase of RFP and submission of proposal             | 30.01.2025 | 05:00 PM  |  |  |
| 5     | Date and time of opening the tender form online (technical proposal)          | 03 02 2025 |           |  |  |
| 6     | Date and time of opening the online financial offer of the tender (Tentative) | 03.02.2023 | 11.00 F W |  |  |
| 7     | Auction Start Date and time (Tentative)                                       | 10.02.2025 | 11:00 AM  |  |  |
| 8     | Auction End Date and time (Tentative)                                         | 10.02.2025 | 12:00 PM  |  |  |
| 9     | Elapse Time (In minutes)                                                      | 15 Minut   | es        |  |  |
| 10    | Auto-extension time                                                           | 15 Minutes |           |  |  |
| 11    | Minimum incremental value of auction                                          | 25000/-    |           |  |  |
| 12    | Maximum seal percentage                                                       | 50%        |           |  |  |

#### Note:

Prospective bidders can attend the online training as per the following details

Training - Online e bidding through tender Cum Auction (e-forward auction) process for the allotment of Commercial plots situated in the Industrial areas of MPIDC to the eligible applicants. Training - Online e bidding through tender Cum e-Auction January 8· 03:00 – 4:00pm Time zone: Asia/Kolkata Google Meet joining info Video call link: <u>https://meet.google.com/sxy-vemt-bxe</u> Or dial: (US) +1 612-400-9322 PIN: 428 482 104#

More phone numbers: https://tel.meet/sxy-vemt-bxe?pin=7245905359121

The user manual for the tender cum auction process can also be referred from the given link <u>https://www.mpsedc.mp.gov.in/contents.aspx?page=about-tender-cum-auction&number=zpGgal0ODSW2Cy9ZbH8U6Q==</u>

Process Flow for EOI submission:

https://drive.google.com/file/d/1cmev61E4eiTJBvn38xOHIvNINB6d8lMw/view?usp=drive\_link

Procedure for E-Auction Participation :

https://docs.google.com/presentation/d/1N25G3bltKECrjxa8dxuHi154xjREKuVS/edit?usp=drive\_link& ouid=115396036001655641873&rtpof=true&sd=true

## 2. Details of plots to be allotted through tender Cum Auction

## 2.1 Details of Plots

| S.<br>No | Regional<br>Office | District | Industrial Area             | Plot Number Plot<br>Type      | Sect<br>or | Plot Area (in<br>sqm) | Purpose of Land<br>(Industrial/commer<br>cial/Residential/Wa<br>rehousing) | Total Plot Cost (in Rs) |
|----------|--------------------|----------|-----------------------------|-------------------------------|------------|-----------------------|----------------------------------------------------------------------------|-------------------------|
| 1        | Bhopal             | Sehore   | Badiakhedi                  | COMMERCIAL                    |            | 15882.3               | COMMERCIAL                                                                 | 31304678                |
| 2        | Bhopal             | Bhopal   | Bagroda                     | COMMERCIAL                    |            | 3736.47               | COMMERCIAL                                                                 | 8834055                 |
| 3        | Bhopal             | Bhopal   | Bagroda                     | COMMERCIAL                    |            | 3404.63               | COMMERCIAL                                                                 | 8050017                 |
| 4        | Bhopal             | Bhopal   | Textile Park Acharpura      | C 1                           |            | 2145.6                | COMMERCIAL                                                                 | 5863812                 |
| 5        | Bhopal             | Bhopal   | Textile Park Acharpura      | C 10                          |            | 5162.5                | COMMERCIAL                                                                 | 14100545                |
| 6        | Bhopal             | Bhopal   | Textile Park Acharpura      | C 3                           |            | 3274.88               | COMMERCIAL                                                                 | 8946970                 |
| 7        | Bhopal             | Bhopal   | Textile Park Acharpura      | C 4                           |            | 4375.09               | COMMERCIAL                                                                 | 11950760                |
| 8        | Bhopal             | Bhopal   | Textile Park Acharpura      | C 9                           |            | 6254                  | COMMERCIAL                                                                 | 17080556                |
| 9        | Chambal            | Bhind    | Malanpur Ghirongi           | 11                            |            | 1898                  | COMMERCIAL                                                                 | 3371810                 |
| 10       | Chambal            | Bhind    | Malanpur Ghirongi           | 6                             |            | 6464                  | COMMERCIAL                                                                 | 11469146                |
| 11       | Chambal            | Bhind    | Malanpur Ghirongi           | 5                             |            | 13538                 | COMMERCIAL                                                                 | 24014165                |
| 12       | Chambal            | Bhind    | Malanpur Ghirongi           | 4                             |            | 21383                 | COMMERCIAL                                                                 | 37926474                |
| 13       | Indore             | Khargone | FPP Nimrani                 | C-5                           |            | 8000                  | COMMERCIAL                                                                 | 11604886                |
| 14       | Indore             | Dhar     | Integrated I/A<br>Pithampur | Residential cum<br>commercial |            | 15914.1               | COMMERCIAL                                                                 | 85056926                |

| S.<br>No | Regional<br>Office | District   | Industrial Area                      | Plot Number Plot<br>Type   | Sect<br>or | Plot Area (in<br>sqm) | Purpose of Land<br>(Industrial/commer<br>cial/Residential/Wa<br>rehousing) | Total Plot Cost (in Rs) |
|----------|--------------------|------------|--------------------------------------|----------------------------|------------|-----------------------|----------------------------------------------------------------------------|-------------------------|
| 15       | Indore             | Dhar       | Smart Industrial Park<br>Near NATRIP | 115                        |            | 12864.8               | COMMERCIAL                                                                 | 29825053                |
| 16       | Indore             | Dhar       | Smart Industrial Park<br>Near NATRIP | 116-A                      |            | 6705.33               | COMMERCIAL                                                                 | 15548097                |
| 17       | Jabalpur           | Chhindwara | IGC Borgaon                          | 19                         | Com.       | 1250                  | COMMERCIAL                                                                 | 1923728                 |
| 18       | Jabalpur           | Chhindwara | IGC Borgaon                          | 20                         | Com.       | 1250                  | COMMERCIAL                                                                 | 1923728                 |
| 19       | Jabalpur           | Mandla     | IGC Maneri                           | 11                         | Com.       | 2421                  | COMMERCIAL                                                                 | 1733114                 |
| 20       | Jabalpur           | Mandla     | IGC Maneri                           | 13                         | Com.       | 1410                  | COMMERCIAL                                                                 | 1011836                 |
| 21       | Jabalpur           | Katni      | Lamtara                              | C-7                        | Com.       | 3270                  | COMMERCIAL                                                                 | 6844391                 |
| 22       | Jabalpur           | Katni      | Stone Park Hardua<br>Khudawal        | 2                          | Com.       | 613                   | COMMERCIAL                                                                 | 443233                  |
| 23       | Jabalpur           | Katni      | Stone Park Hardua<br>Khudawal        | 4                          | Com.       | 525                   | COMMERCIAL                                                                 | 380451                  |
| 24       | Jabalpur           | Katni      | Stone Park Hardua<br>Khudawal        | 9                          | Com.       | 630                   | COMMERCIAL                                                                 | 455361                  |
| 25       | Ujjain             | Ratlam     | Namkeen & Allied<br>Food Cluster     | COMMERCIAL                 |            | 1080                  | COMMERCIAL                                                                 | 4210786                 |
| 26       | Ujjain             | Ujjain     | Tajpur                               | COMMERCIAL<br>COMPLEX AREA |            | 16895                 | COMMERCIAL                                                                 | 27755211                |
| 27       | Sagar              | Niwari     | IID Pratappura                       | C1                         |            | 4487.17               | COMMERCIAL                                                                 | 4621930                 |
| 28       | Sagar              | Niwari     | IID Pratappura                       | C2                         |            | 2330.26               | COMMERCIAL                                                                 | 2403079                 |
| 29       | Sagar              | Niwari     | IID Pratappura                       | C3                         |            | 1210.4                | COMMERCIAL                                                                 | 1251060                 |

- 2.1.1 Details of each plot like area, base price for bid, annual lease rent, annual maintenance charges etc. is mentioned in data sheet "Section 6" of the document.
- 2.1.2 The prospective bidders are advised to do a physical inspection of the plot before submitting the tender. After the acceptance of the tender no objections would be admissible.
- 2.1.3 The above-mentioned plots may also be viewed online on <a href="https://invest.mp.gov.in/LBA/home">https://invest.mp.gov.in/LBA/home</a> and selecting the Industrial area in "Basic Search" or "Advance Search".
- 2.1.4 Detailed cost breakup of the plot is provided along with bid document

## 3. Procedure to participate in e bidding

## 3.1 Registration

- 3.1.1 The tender cum auction document including technical bid and financial bid (the "Bids") is required to be submitted through Tender cum Auction module of tender portal, which requires bidders to first enroll on the www.mptenders.gov.in portal, using a valid digital signature certificate (DSC) and a valid e-mail address.
- 3.1.2 The bidders are required to submit soft/scanned copies of the required documents, on

the e-Tender Portal, using valid DSC. More information useful for submitting online bids on the e- Tender Portal may be obtained in Bidders Manual Kit at: www.mptenders.gov.in

- 3.1.3 As part of the enrolment process, the bidders will be required to choose a unique user/login id and assign a password for their accounts.
- 3.1.4 Upon enrolment, the bidders will be required to register their valid DSC (Class-III Certificates with signing key usage) issued by any Certifying Authority recognized by CCA India with their profile.
- 3.1.5 Only one valid DSC should be registered by a bidder. Please note that the bidders are responsible to ensure that they do not lend their DSCs to others which may lead to misuse.
- 3.1.6 Bidders can then log into the site through the secured log-in by entering their user ID / password and the password of the DSC / e-Token.

#### 3.2 Searching for Tender cum auction document

- 3.2.1 There are various search options built in the e-Tender Portal to facilitate bidders to search active tenders by several parameters. These parameters could include e-Tender ID, Organization Name, Location, Date, Value, etc. There is also an option of advanced search for tenders, wherein the bidders may combine a number of search parameters such as Organization Name, Form of Contract, Location, Date, Other keywords etc. to search for a tender published on the e-Tender Portal.
- 3.2.2 Once the bidders have selected the tenders they are interested in, they may download the required documents/tender schedules. These tenders can be moved to the respective 'My Tenders' folder. This would enable the e-Tender Portal to intimate the bidders through SMS / e-mail in case there is any corrigendum issued to the tender document.
- 3.2.3 The bidders should make a note of the unique Tender ID assigned to each tender; in case they want to obtain any clarification / help from the Helpdesk of MP State Electronic Development Corporation. Detail of helpdesk numbers are available on www.mptenders.gov.in
- 3.2.4 In case if the bidder requires any support they may contact on following email ID or given Number:

support-eproc@nic.in Bhopal- 0755 2518667, Delhi (24X7) – 0120-4001 002, 0120-4001 005, 0120-6277 787

### 3.3 Tender Procedure

- 3.3.1 Tender Cum Auction is a combination of electronic Tender followed by Auction (Forward Auction). The Forward Auction will be conducted after Opening of Price / Financial Bids.
- 3.3.2 The Tender Inviting Authority (TIA) will normally mention about conducting of e-bidding along with necessary instructions at the Notice Inviting Tender (NIT) stage itself. In the portal, it will be mentioned in the Form of Contract as 'Tender Cum Auction' against the particular tender.
- 3.3.3 Bidders are advised to refer the data sheets along with this document

- 3.3.4 Generally, all bidders who are techno–commercially qualified & approved by department/organization will be eligible for participation in the Forward Auction
- 3.3.5 After opening of the price (financial) bids, System will display H1 bidders (Highest Bidder for the plot) price based on either overall price basis or item wise/lot price basis automatically.
- 3.3.6 The participation in the auction by an eligible bidder is voluntary. It is solely at the discretion of the bidder to participate in the auction. If a qualified bidder is not interested to participate in the auction, then price / financial bid submitted by bidder in the tender shall be treated as final price/financial bid of that bidder.
- 3.3.7 There will be no participation fees for the Auction. The bidders get an opportunity to change their prices by participating in the auction. In the case of Forward Auction, the highest price among the value quoted by the bidder in the auction and Financial Bid submitted will be taken as the final price quote of the bidder against the tender.
- 3.3.8 Using the system provided price, which would normally be considered as auction start price and accordingly, will create Forward Auction and the auction will be published by the TIA.
- 3.3.9 The Techno-commercially qualified bidders (who are not eliminated by the system from participation in the Auction as per elimination criteria set by TIA against that tender cum auction) will receive Auction schedule intimation through e-mail. However, bidders are always advised to visit web site / portal regularly to keep them updated and to timely act upon wrt auction / other requirements of that tender.
- 3.3.10 The server time (which is displayed on the bidders' dashboard after login) will be considered as the standard time for referencing the deadlines for participation in live auction and other process during auction in the portal. The bidders should follow server time (Server System Clock) for all activities in the portal. The Time followed in this portal is as per Indian Standard Time (IST) which is GMT+5:30.
- 3.3.11 As per the configuration defined against the tender cum auction by the TIA, the system will not disclose the name of the H1 bidder, number of bids and names of the participating bidders on the portal to anybody prior to the completion of Forward auction process.
- 3.3.12 Participation in Forward Auction:
  - 3.3.12.1 Click on Live Auctions Button.
  - 3.3.12.2 Click on View button to participate in the interested Auction.
  - 3.3.12.3 There is List of qualified Lots in which Bidder can participate against selected Auction. Click on Hammer Icon to participate in the respective lot.
  - 3.3.12.4 On clicking Hammer Icon, system will show Start price, Incremental price and Current price against lot. Current Price will appear as Blank (-) in case no bidder has offered price.
  - 3.3.12.5 In case of Forward Auction: Enter your Price in 'My Auction Price in Rs' in multiples of incremental value of 25,000/- and Max Seal of 50 % value, then sign it digitally by clicking on Sign Icon and Click on submit button.
  - 3.3.12.6 System will then display Current Auction Price, Auction submitted Date/Time (last successfully quoted date & time), Auction scheduled date & time, Auction extended time up to (if any) etc.
  - 3.3.12.7 On clicking "Refresh" Link in the screen, then the screen will be reloaded and will show your Latest Value / Price Quoted and system will also show Amount/ Rate (highest amount/ rate) which any Bidder would have quoted.

- 3.3.13 The live auction will be extended automatically by "Auto Extensions in minutes" if a valid and digitally signed bid has been successfully recorded in the system during the "Auction Elapse Time in minutes" before auction closing. The server time will be considered final and all bids that are received and recorded by the server before the auction close time (as per the server time) only shall be treated as valid bids. Bidder should follow the auction end/close time as displayed on the screen.
- 3.3.14 During the auction the bidders are also advised to click "Refresh" link for refreshing their webpage to get the latest information about the status of the auction. The Live Auction window will remain same and time remaining will be ticking, even in the event of disconnection of bidder computer system, Network/Internet. The bids submitted by other bidders during the time of disconnect of bidder computer system will not be displayed on your screen. The other bidder might have become H1 (as the case may be) for the item during this time. To overcome this situation the bidders are also advised to click "Refresh" link for refreshing their webpage frequently.
- 3.3.15 The last (latest) successful bid price quoted by bidder will be considered as valid price at any point of time during Auction.
- 3.3.16 The chronologically last (latest) bid submitted by the bidder till the end of the auction will be considered as the valid price bid offered by the bidder and acceptance of the same by Tender Inviting Authority will form a binding contract between Tender Inviting Authority and the bidder for entering into a contract.
- 3.3.17 For those bidders, who are eliminated from participating in the auction or bidders who are eligible for auction but not provided any price during auction, the rate quoted in the price/financial bid of the tender will be considered as final price.
- 3.3.18 Internet connectivity and other paraphernalia requirements shall have to be ensured by bidder themselves. In order to ward-off such contingent situation like internet connectivity failure, power failure etc., bidders are requested to make all the necessary arrangements / alternatives whatever required so that they are able to circumvent such situation and still be able to participate in the live auction successfully. However, the bidders are requested not to wait till the last moment to quote their bids to avoid any such complex situations.
- 3.3.19 Non submission of bid/quote during live auction within due date / time following due process prevalent at that time in the portal due to failure of computer system, power, network, internet connectivity or delay in performance or otherwise at Bidder's end or any other reasons for which bidder shall be held solely responsible. Neither National Informatics Centre nor concerned Tender Inviting Authority will be held responsible for the same in any manner.
- 3.3.20 The Tender Inviting Authority reserves the right to postpone, suspend/pause, resume and extend the Auction, if required.
- 3.3.21 Bidder shall not divulge their bids to any other party during auction. If a Bidder or any of its representatives are found to be involved in Price manipulation/ cartel formation of any kind, directly or indirectly by communicating with other bidders, strict action including blacklisting shall be taken against such bidders as per procurement

guidelines/policies of the TIA.

- 3.3.22 After the conclusion of the online forward auction, all bidders who have participated, will see the overall Comparative chart H1 price of the Auction.
- 3.3.23 Based on the (H1) price of each bidder as well as the price quoted in the tender by the non-participating bidder, comparative chart will be generated by the system and accordingly, further financial evaluation processing will be done by Tender Inviting Authority.
- 3.3.24 The Tender Inviting Authority normally reserves the right to extend, reschedule or cancel the process at any time, before ordering, without assigning any reason, with intimation to bidders.
- 3.3.25 Bidding will be conducted only in Indian Rupees as indicated in the tender.
- 3.3.26 Validity of bids: Price shall be valid for a period of defined number of days from the date of forward auction or as specified in the tender. These shall not be subjected to any change whatsoever.

### 3.4 Instructions for depositing EMD amount and application fee on portal

- 3.4.1 If a bidder wants to apply for all plots listed, he/she will have to deposit total EMD amount and Total Application Fees/ Tender Fees amount mentioned on the online portal.
- 3.4.2 If a bidder wants to apply for particular plots listed, he/she will have to use the EMD exemption facility as follows.
  - 3.4.2.1 First the bidder has to select 'Yes' on the "Fees Exemption Data Sheet" for the plots for which he is interested. The "Fees Exemption Data Sheet" will provide details of "Total tender Fees to be paid by the bidder" column "J" and "Total EMD Fees to be paid by the bidder" column "k" "Exemption value of Tender Fee" column "m" "Exemption value of EMD Fee" Column "n", based on the plots selected by the bidder. The data will be populated automatically in the excel sheet. The bidder would be required to upload scanned and signed copy of "Fees Exemption Data Sheet" in PDF format.
  - 3.4.2.2 **For e.g.** if total EMD amount for 10 plots is Rs.10,00,000 (Rs.1,00,000 for each) and no. of plots for which the bidder wants to deposit EMD amount *(for instance, If EMD amount for 2 plots is Rs.2,00,000 then bidder will have to fill in "yes" for the plots for which he is interested*. The bidder will save the output and enter Rs.8,00,000 as exemption during the bid submission process. EMD amount of Rs.2,00,000 will have to be paid online in lumpsum along with processing Fee and Tender Fee.
  - 3.4.2.3 Process to be followed for availing the exemption on mptenders portal for Tender fees and EMD
    - 3.4.2.3.1 The bidder would be required to select "Yes" in the Tender Fees exemption option

- 3.4.2.3.2 The bidder will have exemption amount as shown on the "Fees Exemption Data Sheet" and this amount has to be entered on the screen
- 3.4.2.3.3 The bidder will upload scanned and signed copy of "Fees Exemption Data Sheet" in PDF and digitally sign the document
- 3.4.2.3.4 The bidder would be required to select "Yes" in the EMD exemption option
- 3.4.2.3.5 The bidder will have exemption amount as shown on the "Fees Exemption Data Sheet" and this amount has to be entered on the screen
- 3.4.2.3.6 The bidder will upload scanned and signed copy of "Fees Exemption Data Sheet" in PDF and digitally sign the document
- 3.4.2.3.7 Click on next the user would be redirected to payment gateway

Note: If the bidder wants to take the exemption as mentioned above, he/she is required select 'Yes'. If bidder selects 'No' and proceed with 'CONFIRM TO PAY' button, the portal will not allow to change the exemption option again and will have to deposit the entire amount. In such cases the bidder would be required to procure new digital signature and initiate the entire process again on mp tender portal with the New login ID for submitting the bids for the plot/plots for which they are interested.

## 4. Terms and conditions for land allotment

- **4.1 Terms and conditions for land allotment.** The land allotment applications are governed under the provisions of M.P. State Industrial Land & Building Management Rules 2019 (as Amended 2022). The same can be accessed at the below mentioned URL <a href="https://invest.mp.gov.in/wp-content/uploads/2022/11/RULES-2022.pdf">https://invest.mp.gov.in/wp-content/uploads/2022/11/RULES-2022.pdf</a>
- 4.2 The plots would be provided by MPIDC on lease of maximum period of 99 years
- 4.3 The participants are mandatorily required to register themselves on the invest portal & upload **Investor Registration Certificate**.
- 4.4 The Successful applicant would be required to **pay Bid Amount** (other than the base price, **within 30 days** from issuance of demand note) and other charges as mentioned in data sheet would be payable as per the land allotment rules.
- 4.5100% of the EMD deposited by the bidder would be forfeited if the successful bidder fails to pay the Bid Amount (other than the base price, within 30 days from issuance of demand note) deposited for a plot.
- 4.6 Demand note shall only be issued to the applicants who have successfully registered themselves on the invest portal & have submitted the registration certificate generated from the invest portal. (please refer to **"Sample Registration Certificate"** given in the document)
- 4.7 The plot available in the bidding process are mentioned in section 2.1, the details and pricing of the plot is provided in the data sheet.
- 4.8 Detailed instructions are provided in the data sheet.
- 4.9 The successful bidder would be required to take necessary approvals/registrations prior to the commencement of the commercial operations.

## 5. Application form and Information submission on the portal

I. The bidders would be required to fill in the details of the organization in the "Application

**Form**" excel sheet provided with the EOI document

- II. The application form contains a field related to "investor account on Invest Portal". The bidders are required to register themselves on https://invest.mp.gov.in (if not already registered), complete profile details and mention their registered email on invest portal in the "Application Form". After providing complete profile details, a registration certificate shall be issued from the portal.
- III. The bidders would be required to submit the EMD and Bid security for the plots for which they intend to submit their proposals. Plots for which bid security and EMD is received would be considered for evaluation and allotment. "NIT01-02ExemptionDatasheet" Excel sheet provided with EOI
- IV. The bidder would be required to upload the confirmation for online payments made by them for the bid.
- V. The financial bid is to be submitted as per the "NIT01-02MPIDCBOQ\_Auction" excel sheet template provided in Envelop B. If the financial bid is submitted along with technical bid documents in envelop A, the proposal would be rejected.

### Sample of Registration certificate

Madhya Pradesh Industrial Development Corporation Vendor Registration No -Firm/Company Description Firm Registration Number 03/11/2026 EC **Registration Valid Till Date Of Registration** 04/11/2016 Firm PAN GSTIN N.A. Address City GWALIOR Pin Code 474012 Weather your organization is Categorised as MSME (Medium Small and Micro NO Enterprise)

| Address Of Registered Office |         |          |        |  |  |  |  |
|------------------------------|---------|----------|--------|--|--|--|--|
| Firm/Company Address         |         |          |        |  |  |  |  |
| City                         | GWALIOR | Pin Code | 474012 |  |  |  |  |

| Correspondence Office Address |                                                    |          |         |  |  |  |  |  |  |
|-------------------------------|----------------------------------------------------|----------|---------|--|--|--|--|--|--|
| Firm/Company Address1         | Gwalior Distt, Gwalior<br>Madhya Pradesh<br>474012 | City     | GWALIOR |  |  |  |  |  |  |
| Firm/Company Address2         |                                                    | Pin Code | 474012  |  |  |  |  |  |  |

| Authorized Person Detail |  |            |  |  |  |  |  |  |
|--------------------------|--|------------|--|--|--|--|--|--|
| Name                     |  | Mobile No. |  |  |  |  |  |  |
| Date Of Birth            |  | Email      |  |  |  |  |  |  |

| Bank Detail         |  |                     |  |  |  |  |  |  |
|---------------------|--|---------------------|--|--|--|--|--|--|
| Bank Name           |  | Bank Branch         |  |  |  |  |  |  |
| Bank IFSC Code      |  | Bank Account<br>No. |  |  |  |  |  |  |
| Account Holder Name |  |                     |  |  |  |  |  |  |

Note : This is a computer generated document, hence no signature is required.

# 6. Data Sheet of allottable Industrial Plots, Applicant Information form, EMD Calculation and sample BOQ

### Data Sheet of allottable Industrial plots

| S.No. | Regional Office | District   | Industrial Area                      | Plot Number Plot<br>Type      | Sector | Plot Area (in<br>sqm) | Purpose of<br>Land<br>(Industrial/co<br>mmercial/Resi<br>dential/Ware<br>housing) | Total Land<br>Premium (One<br>time fee)(In<br>Rs.) | Lease rent<br>including GST<br>in Rs. | Development<br>Charges (One<br>time fees in<br>Rupees) | Maintenance<br>charges<br>including GST<br>(IN Rs.) | Security<br>deposit (3<br>times of lease<br>rent) (One<br>time fee)(In<br>Rs.) | Total<br>Application<br>fees including<br>GST/Tender<br>Fee (in Rs.) | Total Plot<br>Cost (in Rs) | 25% of land<br>Premium (In<br>Rs.)/EMD | Base Price of Plot<br>(Land Premium +<br>Development<br>Charges) in Rs. | Minimum Bid<br>Value (Base Price<br>+ 1 Lakh.) in Rs. |
|-------|-----------------|------------|--------------------------------------|-------------------------------|--------|-----------------------|-----------------------------------------------------------------------------------|----------------------------------------------------|---------------------------------------|--------------------------------------------------------|-----------------------------------------------------|--------------------------------------------------------------------------------|----------------------------------------------------------------------|----------------------------|----------------------------------------|-------------------------------------------------------------------------|-------------------------------------------------------|
| 1     | Bhopal          | Sehore     | Badiakhedi                           | COMMERCIAL                    |        | 15882.3               | COMMERCIAL                                                                        | 13722307                                           | 323846                                | 16279358                                               | 149929                                              | 823338                                                                         | 5900                                                                 | 31304678                   | 3430577                                | 30001665                                                                | 30101665                                              |
| 2     | Bhopal          | Bhopal     | Bagroda                              | COMMERCIAL                    |        | 3736.47               | COMMERCIAL                                                                        | 3631849                                            | 85712                                 | 4857411                                                | 35272                                               | 217911                                                                         | 5900                                                                 | 8834055                    | 907962                                 | 8489260                                                                 | 8589260                                               |
| 3     | Bhopal          | Bhopal     | Bagroda                              | COMMERCIAL                    |        | 3404.63               | COMMERCIAL                                                                        | 3309300                                            | 78099                                 | 4426019                                                | 32140                                               | 198558                                                                         | 5900                                                                 | 8050017                    | 827325                                 | 7735319                                                                 | 7835319                                               |
| 4     | Bhopal          | Bhopal     | Textile Park Acharpura               | C 1                           |        | 2145.6                | COMMERCIAL                                                                        | 2072650                                            | 48915                                 | 3591734                                                | 20254                                               | 124359                                                                         | 5900                                                                 | 5863812                    | 518162                                 | 5664384                                                                 | 5764384                                               |
| 5     | Bhopal          | Bhopal     | Textile Park Acharpura               | C 10                          |        | 5162.5                | COMMERCIAL                                                                        | 4986975                                            | 117693                                | 8642025                                                | 48734                                               | 299219                                                                         | 5900                                                                 | 14100545                   | 1246744                                | 13629000                                                                | 13729000                                              |
| 6     | Bhopal          | Bhopal     | Textile Park Acharpura               | C 3                           |        | 3274.88               | COMMERCIAL                                                                        | 3163534                                            | 74659                                 | 5482149                                                | 30915                                               | 189812                                                                         | 5900                                                                 | 8946970                    | 790884                                 | 8645683                                                                 | 8745683                                               |
| 7     | Bhopal          | Bhopal     | Textile Park Acharpura               | C 4                           |        | 4375.09               | COMMERCIAL                                                                        | 4226337                                            | 99742                                 | 7323901                                                | 41301                                               | 253580                                                                         | 5900                                                                 | 11950760                   | 1056584                                | 11550238                                                                | 11650238                                              |
| 8     | Bhopal          | Bhopal     | Textile Park Acharpura               | C 9                           |        | 6254                  | COMMERCIAL                                                                        | 6041364                                            | 142576                                | 10469196                                               | 59038                                               | 362482                                                                         | 5900                                                                 | 17080556                   | 1510341                                | 16510560                                                                | 16610560                                              |
| 9     | Chambal         | Bhind      | Malanpur Ghirongi                    | 11                            |        | 1898                  | COMMERCIAL                                                                        | 2371551                                            | 55969                                 | 778180                                                 | 17917                                               | 142293                                                                         | 5900                                                                 | 3371810                    | 592888                                 | 3149731                                                                 | 3249731                                               |
| 10    | Chambal         | Bhind      | Malanpur Ghirongi                    | 6                             |        | 6464                  | COMMERCIAL                                                                        | 8076768                                            | 190612                                | 2650240                                                | 61020                                               | 484606                                                                         | 5900                                                                 | 11469146                   | 2019192                                | 10727008                                                                | 10827008                                              |
| 11    | Chambal         | Bhind      | Malanpur Ghirongi                    | 5                             |        | 13538                 | COMMERCIAL                                                                        | 16915731                                           | 399211                                | 5550580                                                | 127799                                              | 1014944                                                                        | 5900                                                                 | 24014165                   | 4228933                                | 22466311                                                                | 22566311                                              |
| 12    | Chambal         | Bhind      | Malanpur Ghirongi                    | 4                             |        | 21383                 | COMMERCIAL                                                                        | 26718059                                           | 630546                                | 8767030                                                | 201856                                              | 1603084                                                                        | 5900                                                                 | 37926474                   | 6679515                                | 35485089                                                                | 35585089                                              |
| 13    | Indore          | Khargone   | FPP Nimrani                          | C-5                           |        | 8000                  | COMMERCIAL                                                                        | 5496000                                            | 129706                                | 5568000                                                | 75520                                               | 329760                                                                         | 5900                                                                 | 11604886                   | 1374000                                | 11064000                                                                | 11164000                                              |
| 14    | Indore          | Dhar       | Integrated I/A Pithampur             | Residential cum<br>commercial |        | 15914.1               | COMMERCIAL                                                                        | 63664357                                           | 1502479                               | 15914100                                               | 150229                                              | 3819861                                                                        | 5900                                                                 | 85056926                   | 15916089                               | 79578457                                                                | 79678457                                              |
| 15    | Indore          | Dhar       | Smart Industrial Park<br>Near NATRIP | 115                           |        | 12864.8               | COMMERCIAL                                                                        | 15534246                                           | 366608                                | 12864800                                               | 121444                                              | 932055                                                                         | 5900                                                                 | 29825053                   | 3883562                                | 28399046                                                                | 28499046                                              |
| 16    | Indore          | Dhar       | Smart Industrial Park<br>Near NATRIP | 116-A                         |        | 6705.33               | COMMERCIAL                                                                        | 8096686                                            | 191082                                | 6705330                                                | 63298                                               | 485801                                                                         | 5900                                                                 | 15548097                   | 2024171                                | 14802016                                                                | 14902016                                              |
| 17    | Jabalpur        | Chhindwara | IGC Borgaon                          | 19                            | Com.   | 1250                  | COMMERCIAL                                                                        | 855000                                             | 20178                                 | 982500                                                 | 8850                                                | 51300                                                                          | 5900                                                                 | 1923728                    | 213750                                 | 1837500                                                                 | 1937500                                               |
| 18    | Jabalpur        | Chhindwara | IGC Borgaon                          | 20                            | Com.   | 1250                  | COMMERCIAL                                                                        | 855000                                             | 20178                                 | 982500                                                 | 8850                                                | 51300                                                                          | 5900                                                                 | 1923728                    | 213750                                 | 1837500                                                                 | 1937500                                               |
| 19    | Jabalpur        | Mandla     | IGC Maneri                           | 11                            | Com.   | 2421                  | COMMERCIAL                                                                        | 907875                                             | 21426                                 | 726300                                                 | 17141                                               | 54473                                                                          | 5900                                                                 | 1733114                    | 226969                                 | 1634175                                                                 | 1734175                                               |
| 20    | Jabalpur        | Mandla     | IGC Maneri                           | 13                            | Com.   | 1410                  | COMMERCIAL                                                                        | 528750                                             | 12479                                 | 423000                                                 | 9983                                                | 31725                                                                          | 5900                                                                 | 1011836                    | 132188                                 | 951750                                                                  | 1051750                                               |
| 21    | Jabalpur        | Katni      | Lamtara                              | C-7                           | Com.   | 3270                  | COMMERCIAL                                                                        | 2472120                                            | 58342                                 | 4136550                                                | 23152                                               | 148327                                                                         | 5900                                                                 | 6844391                    | 618030                                 | 6608670                                                                 | 6708670                                               |
| 22    | Jabalpur        | Katni      | Stone Park Hardua<br>Khudawal        | 2                             | Com.   | 613                   | COMMERCIAL                                                                        | 229875                                             | 5425                                  | 183900                                                 | 4340                                                | 13793                                                                          | 5900                                                                 | 443233                     | 57469                                  | 413775                                                                  | 513775                                                |
| 23    | Jabalpur        | Katni      | Stone Park Hardua<br>Khudawal        | 4                             | Com.   | 525                   | COMMERCIAL                                                                        | 196875                                             | 4646                                  | 157500                                                 | 3717                                                | 11813                                                                          | 5900                                                                 | 380451                     | 49219                                  | 354375                                                                  | 454375                                                |
| 24    | Jabalpur        | Katni      | Stone Park Hardua<br>Khudawal        | 9                             | Com.   | 630                   | COMMERCIAL                                                                        | 236250                                             | 5576                                  | 189000                                                 | 4460                                                | 14175                                                                          | 5900                                                                 | 455361                     | 59063                                  | 425250                                                                  | 525250                                                |
| 25    | Ujjain          | Ratlam     | Namkeen & Allied Food<br>Cluster     | COMMERCIAL                    |        | 1080                  | COMMERCIAL                                                                        | 2421900                                            | 57157                                 | 1570320                                                | 10195                                               | 145314                                                                         | 5900                                                                 | 4210786                    | 605475                                 | 3992220                                                                 | 4092220                                               |
| 26    | Ujjain          | Ujjain     | Tajpur                               | COMMERCIAL<br>COMPLEX AREA    |        | 16895                 | COMMERCIAL                                                                        | 8996588                                            | 212319                                | 17841120                                               | 159489                                              | 539795                                                                         | 5900                                                                 | 27755211                   | 2249147                                | 26837708                                                                | 26937708                                              |
| 27    | Sagar           | Niwari     | IID Pratappura                       | C1                            |        | 4487.17               | COMMERCIAL                                                                        | 2564418                                            | 60520                                 | 1794868                                                | 42359                                               | 153865                                                                         | 5900                                                                 | 4621930                    | 641104                                 | 4359286                                                                 | 4459286                                               |
| 28    | Sagar           | Niwari     | IID Pratappura                       | C2                            |        | 2330.26               | COMMERCIAL                                                                        | 1331744                                            | 31429                                 | 932104                                                 | 21998                                               | 79905                                                                          | 5900                                                                 | 2403079                    | 332936                                 | 2263848                                                                 | 2363848                                               |
| 29    | Sagar           | Niwari     | IID Pratappura                       | C3                            |        | 1210.4                | COMMERCIAL                                                                        | 691744                                             | 16325                                 | 484160                                                 | 11426                                               | 41505                                                                          | 5900                                                                 | 1251060                    | 172936                                 | 1175904                                                                 | 1275904                                               |

|      | APPLI                                                                                                    | CATION FOR             | M FOR THE APPL           | ICANT                          |  |  |  |  |  |  |
|------|----------------------------------------------------------------------------------------------------|------------------------|--------------------------|--------------------------------|--|--|--|--|--|--|
| S no | PERSONAL DETAILS                                                                                                    |                        |                          |                                |  |  |  |  |  |  |
| 1    | Name of Firm/Company                                                                                                    | I LIKS                 |                          |                                |  |  |  |  |  |  |
| 2    | PAN Number of Firm/Company                                                                                                    |                        |                          |                                |  |  |  |  |  |  |
| 3    | Constitution of Firm/Company                                                                                                    |                        |                          |                                |  |  |  |  |  |  |
|      | (Proprietary/Partnership/LLP/Pvt.Ltd/HUF/                                                                                                    |                        |                          |                                |  |  |  |  |  |  |
|      | Ltd)                                                                                                    |                        |                          |                                |  |  |  |  |  |  |
| 4    | Name Of Applicant/Authorized Person                                                                                                    |                        |                          |                                |  |  |  |  |  |  |
| 5    | PAN Number of Applicant/Authorized                                                                                                    |                        |                          |                                |  |  |  |  |  |  |
|      | Person                                                                                                    |                        |                          |                                |  |  |  |  |  |  |
| 6    | Mobile Number                                                                                                    |                        |                          |                                |  |  |  |  |  |  |
| 7    | Email Id                                                                                                    |                        |                          |                                |  |  |  |  |  |  |
|      |                                                                                                    | ADDRE                  | SS DETAILS               |                                |  |  |  |  |  |  |
|      | <b>N</b> N A N                                                                                                    | CORRESPON              | DENCE ADDRESS            |                                |  |  |  |  |  |  |
| 8    | Full Address                                                                                                    |                        |                          |                                |  |  |  |  |  |  |
| 9    | District                                                                                                    |                        |                          |                                |  |  |  |  |  |  |
| 10   | State<br>Country                                                                                                    |                        |                          |                                |  |  |  |  |  |  |
| 12   | Pin Code                                                                                                    |                        |                          |                                |  |  |  |  |  |  |
| 12   | I m Code                                                                                                    | REGISTERED             | OFFICE ADDRESS           |                                |  |  |  |  |  |  |
| 13   | Full Address                                                                                                    | ALGIST ENED            | UTTICE ADDRESS           |                                |  |  |  |  |  |  |
| 14   | District                                                                                                    |                        |                          |                                |  |  |  |  |  |  |
| 15   | State                                                                                                    |                        |                          |                                |  |  |  |  |  |  |
| 16   | Country                                                                                                    |                        |                          |                                |  |  |  |  |  |  |
| 17   | Pin Code                                                                                                    |                        |                          |                                |  |  |  |  |  |  |
| 18   | Investor Account Created on Invest                                                                                                    |                        |                          |                                |  |  |  |  |  |  |
|      | Portal (Mandatory)                                                                                                    |                        |                          |                                |  |  |  |  |  |  |
|      |                                                                                                    | Login ID registered of | on invest.mp.gov.in is   | •••••                          |  |  |  |  |  |  |
|      | Portal Registration Link -                                                                                                    |                        |                          |                                |  |  |  |  |  |  |
| 10   | https://invest.mp.gov.in/CM/registration                                                                                                    |                        |                          |                                |  |  |  |  |  |  |
| 19   | Vendor/Investor Registration Number                                                                                                    |                        |                          |                                |  |  |  |  |  |  |
|      | (Mandatory) (a.g. 22041600002)                                                                                                    |                        |                          |                                |  |  |  |  |  |  |
|      | (Manuatory) (e.g. 22041000002)                                                                                                    |                        |                          |                                |  |  |  |  |  |  |
|      | Vendor Registration SOP Document can                                                                                                    |                        |                          |                                |  |  |  |  |  |  |
|      | be downloaded from-                                                                                                    |                        |                          |                                |  |  |  |  |  |  |
|      | https://invest.mp.gov.in/wp-                                                                                                    |                        |                          |                                |  |  |  |  |  |  |
|      | content/uploads/2022/01/Investor-Vendor-                                                                                                    |                        |                          |                                |  |  |  |  |  |  |
|      | contractor-Registration.pdf                                                                                                    |                        |                          |                                |  |  |  |  |  |  |
| 20   | LAN                                                                                                    | D DETAILS (Fo          | r which applicant woul   | d like to Bid)                 |  |  |  |  |  |  |
| S.no | District                                                                                                    | Industrial area        | Plot number & Sector     | Proposed Commercial Activity   |  |  |  |  |  |  |
| Ι    |                                                                                                    |                        |                          |                                |  |  |  |  |  |  |
| Π    |                                                                                                    |                        |                          |                                |  |  |  |  |  |  |
| III  |                                                                                                    |                        |                          |                                |  |  |  |  |  |  |
|      |                                                                                                    |                        |                          |                                |  |  |  |  |  |  |
|      | PRODUCT, EMPLOYM                                                                                                    | ENT & INVEST           | MENT DETAILS FOR         | PLOT NO SECTOR                 |  |  |  |  |  |  |
| 21   | I/A( the information of the information of the second second | ation in this section  | on is to be provided for | every applied plot, bidder may |  |  |  |  |  |  |
|      |                                                                                                    | this sec               | tion for every plot)     |                                |  |  |  |  |  |  |
| I    | Proposed Activity                                                                                                    |                        | - 4 /                    |                                |  |  |  |  |  |  |
| I    | Product/Service                                                                                                    |                        |                          |                                |  |  |  |  |  |  |
| Ш    | Skilled Employment                                                                                                    |                        |                          |                                |  |  |  |  |  |  |
| IV   | Unskilled Employment                                                                                                    |                        |                          |                                |  |  |  |  |  |  |
|      |                                                                                                    | Month                  | Year                     |                                |  |  |  |  |  |  |
| V    | Proposed Start date (Month & Year)                                                                                                    |                        |                          |                                |  |  |  |  |  |  |
| VI   | Project Completion (Month & Year)                                                                                                    |                        |                          |                                |  |  |  |  |  |  |
| 22   |                                                                                                    | PROJECT REQ            | UIREMENT (As Applic      | cable)                         |  |  |  |  |  |  |
| I    | Plant & Machinery Cost (in Rs.)                                                                                                    |                        | · • • •                  |                                |  |  |  |  |  |  |
| П    | Shed & Building Cost (in Rs.)                                                                                                    |                        |                          |                                |  |  |  |  |  |  |
| Ш    | Total Investment Cost (in Rs.)                                                                                                    |                        |                          |                                |  |  |  |  |  |  |
|      |                                                                                                    |                        |                          |                                |  |  |  |  |  |  |
|      |                                                                                                    | DECI                   | A DATION                 |                                |  |  |  |  |  |  |

Sample format for Bid Security and EMD fees, sealed and signed copy of the excel in PDF format is to be uploaded in the technical bid cover

| A         | C                                                                                   | E                                                            | F                                   | G                                       | н                                    | I                             | J                                                          | К                                                       | M                                               | N                                            |
|-----------|-------------------------------------------------------------------------------------|--------------------------------------------------------------|-------------------------------------|-----------------------------------------|--------------------------------------|-------------------------------|------------------------------------------------------------|---------------------------------------------------------|-------------------------------------------------|----------------------------------------------|
|           |                                                                                     |                                                              |                                     |                                         |                                      |                               | Print Quote                                                | d Iterr                                                 | Open Unq                                        | uoted items                                  |
| SI<br>No. | Item Description                                                                    | Total Application fees<br>including GST @18%/<br>Tender Fees | 25% of land Premium (In<br>Rs.)/EMD | Quoting<br>for<br>Plot/Item<br>(In Rs.) | Tender<br>Fee to<br>paid<br>(In Rs.) | EMD to be<br>Paid<br>(In Rs.) | Total Tender<br>Fee To be<br>paid by<br>Bidder<br>(In Rs.) | Total EMD<br>Fee to be<br>paid by<br>Bidder<br>(In Rs.) | Exemption<br>Value of<br>Tender Fee<br>(In Rs.) | Exemption<br>Value of EMD<br>Fee<br>(In Rs.) |
|           | EOI FOI                                                                             | R INDUSTRIAL PLOTS OF ME                                     | PIDC                                |                                         |                                      |                               | 0                                                          | 0                                                       | 0                                               | 0                                            |
| 1         | Bhopal<br>Acharpura<br>Plot Number Plot Type/Sector -24,25 & 26                     | 5900                                                         | 1530375                             | Select                                  | 0                                    | 0                             |                                                            |                                                         |                                                 |                                              |
| 2         | Bhopal<br>Acharpura<br>Plot Number Plot Type/Sector -75                             | 5900                                                         | 48694                               | Select                                  | 0                                    | 0                             |                                                            |                                                         |                                                 |                                              |
| 3         | Bhopal<br>Acharpura<br>Plot Number Plot Type/Sector -76                             | 5900                                                         | 48694                               | Select                                  | 0                                    | 0                             |                                                            |                                                         |                                                 |                                              |
| 4         | Sehore<br>Badiyakhedi<br>Plot Number Plot Type/Sector -33 E                         | 5900                                                         | 28905                               | Select                                  | 0                                    | 0                             |                                                            |                                                         |                                                 |                                              |
| 5         | Sehore<br>Badiyakhedi<br>Plot Number Plot Type/Sector -28 C                         | 5900                                                         | 29562                               | Select                                  | 0                                    | 0                             |                                                            |                                                         |                                                 |                                              |
| 6         | Rajgarh<br>Pilukhedi<br>Plot Number Plot Type/Sector -26 B<br>M_TYPE                | 5900                                                         | 216563                              | Select                                  | o                                    | o                             |                                                            |                                                         |                                                 |                                              |
| 7         | Rajgarh<br>Pilukhedi<br>Plot Number Plot Type/Sector -25 C<br>M_TYPE                | 5900                                                         | 127969                              | Select                                  | o                                    | o                             |                                                            |                                                         |                                                 |                                              |
|           |                                                                                     |                                                              |                                     |                                         |                                      |                               |                                                            |                                                         |                                                 |                                              |
| 23        | Rewa<br>Gurh                                                                        | 5900                                                         | 28102                               | Select                                  | 0                                    | o                             |                                                            |                                                         |                                                 |                                              |
| 24        | Rewa<br>Gurh                                                                        | 5900                                                         | 28102                               | Select                                  | 0                                    | 0                             |                                                            |                                                         |                                                 |                                              |
| 25        | Singrauli<br>Udyog Deep Waidhan (First Phase)<br>Plot Number Plot Type/Sector -11 B | 5900                                                         | 259200                              | Select                                  | o                                    | 0                             |                                                            |                                                         |                                                 |                                              |
| 26        | Singrauli<br>Udyog Deep Waidhan (First Phase)<br>Plot Number Plot Type/Sector -12   | 5900                                                         | 259200                              | Select                                  | 0                                    | 0                             |                                                            |                                                         |                                                 |                                              |
| 27        | Dhar<br>Jetapur- Palasia<br>Plot Number Plot Type/Sector -I 50                      | 5900                                                         | 89694                               | Select                                  | 0                                    | 0                             |                                                            |                                                         |                                                 |                                              |
|           | TOTAL Tender Fee in Rs (All Plot)                                                   | 159300                                                       |                                     |                                         |                                      |                               |                                                            |                                                         |                                                 |                                              |
|           | TOTAL EMD Fee in Rs (All Plot)                                                      | 4100047                                                      |                                     |                                         |                                      |                               |                                                            |                                                         |                                                 |                                              |

Sample Format for bid submission (BOQ Excel Provided Separately) to be submitted in financial bid cover. Financial bids submitted in technical bid cover would be rejected

| Validate | Print | Helo |
|----------|-------|------|
|          |       | manp |

Rajgarh

Pilukhedi

Ratlam

1 127

8

N N D

Plot Number Plot Type/Sector -25 C M\_TYPE

Namkeen & Allied Food Cluster Karmadi, Ratlam

Item Wise BoQ

Tender Inviting Authority: MP Industrial Development Corporation LTD

Name of Work: Inviting Online Tender cum auction (E-Forward Auction) for allotment of Industrial Plots to the eligible MSME & Large Scale Industrial units in Industrial Area

| lame of the<br>lidder/<br>lidding Firm<br>Company : |                                                                                                    |                                 |                                                                                    |                                                                                               |                                                                                    |                                                        |                                                                                                  |
|-----------------------------------------------------|----------------------------------------------------------------------------------------------------|---------------------------------|------------------------------------------------------------------------------------|-----------------------------------------------------------------------------------------------|------------------------------------------------------------------------------------|--------------------------------------------------------|--------------------------------------------------------------------------------------------------|
| This BOQ te<br>only for tho                         | emplate must not be modified/replaced by the bidder an<br>use plots for which they have deposited the Tender Fees | d the same sho<br>and EMD. Bids | Important Instruc<br>build be uploaded after fi<br>summitted against the<br>Name a | tions and PRICE SCHED<br>Iling the relevant colu<br>plots for which Tende<br>nd Values only ) | <u>ULE</u><br>mns, else the bidde<br>r Fees and EMD is no                          | r is liable to be rejected<br>of deposited would be re | for this tender, Bidders should fill in offer p<br>ejected, Bidders are allowed to enter the Bid |
| NUMBER #                                            | TEXT #                                                                                                    | NUMBER #                        | NUMBER                                                                             | NUMBER                                                                                        | TEXT                                                                               | NUMBER #                                               | TEXT #                                                                                           |
| SI.<br>No.                                          | District/Industrial Area Name /Plot Number Plot<br>Type/Sector                                                    | Plot Area<br>(in sqm)           | Base Rate<br>(Land Premium +<br>Development Cost)                                  | Minimum Bid Value<br>(Base Rate +100000)                                                      | Purpose of<br>Land<br>(Industrial/com<br>mercial/Reside<br>ntial/Warehousi<br>ng ) | Offered Price<br>in<br>Rs. P                           | Offered Price in<br>Rs. P<br>In Words                                                            |
| 1                                                   | 2                                                                                                    | 4                               | 6                                                                                  | 7                                                                                             | 8                                                                                  | 13                                                     | 55                                                                                               |
| 1                                                   | Bhopal<br>Acharpura<br>Plot Number Plot Type/Sector -24,25 & 26                                                   | 38000                           | 55521500                                                                           | 55621500                                                                                      | Industrial                                                                         |                                                        | INR Zero Only                                                                                    |
| 2                                                   | Bhopal<br>Acharpura<br>Plot Number Plot Type/Sector -75                                                           | 2100                            | 2924775                                                                            | 3024775                                                                                       | Industrial                                                                         | Rate entry<br>Please enter                             | rate                                                                                             |
| 3                                                   | Bhopal<br>Acharpura<br>Plot Number Plot Type/Sector -76                                                           | 2100                            | 2924775                                                                            | 3024775                                                                                       | Industrial                                                                         | Greater than or<br>equal to Minimum<br>Bid Value       | ro Only                                                                                          |
| 4                                                   | Sehore<br>Badiyakhedi<br>Plot Number Plot Type/Sector -33 E                                                       | 1012                            | 1152921                                                                            | 1252921                                                                                       | Industrial                                                                         |                                                        | INR Zero Only                                                                                    |
| 5                                                   | Sehore<br>Badiyakhedi<br>Plot Number Plot Type/Sector -28 C                                                       | 1035                            | 1179124                                                                            | 1279124                                                                                       | Industrial                                                                         |                                                        | INR Zero Only                                                                                    |
| 6                                                   | Rajgarh<br>Pilukhedi<br>Plot Number Plot Type/Sector -26 B M TYPE                                                 | 6600                            | 4166250                                                                            | 4266250                                                                                       | Industrial                                                                         |                                                        | INR Zero Only                                                                                    |

2561875

922488

Industrial

Industrial

2461875

822488

3900

450

INR Zero Only

INR Zero Only

17